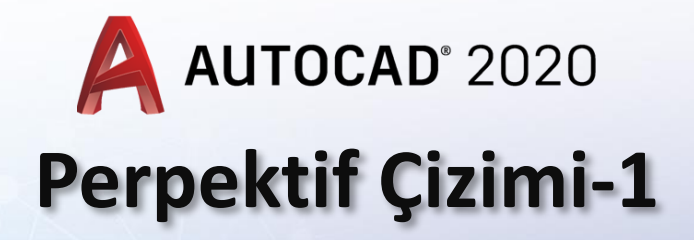

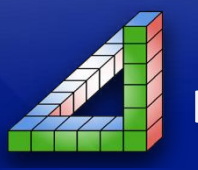

MARN

lad

Ahmet SAN Karamürsel 2024

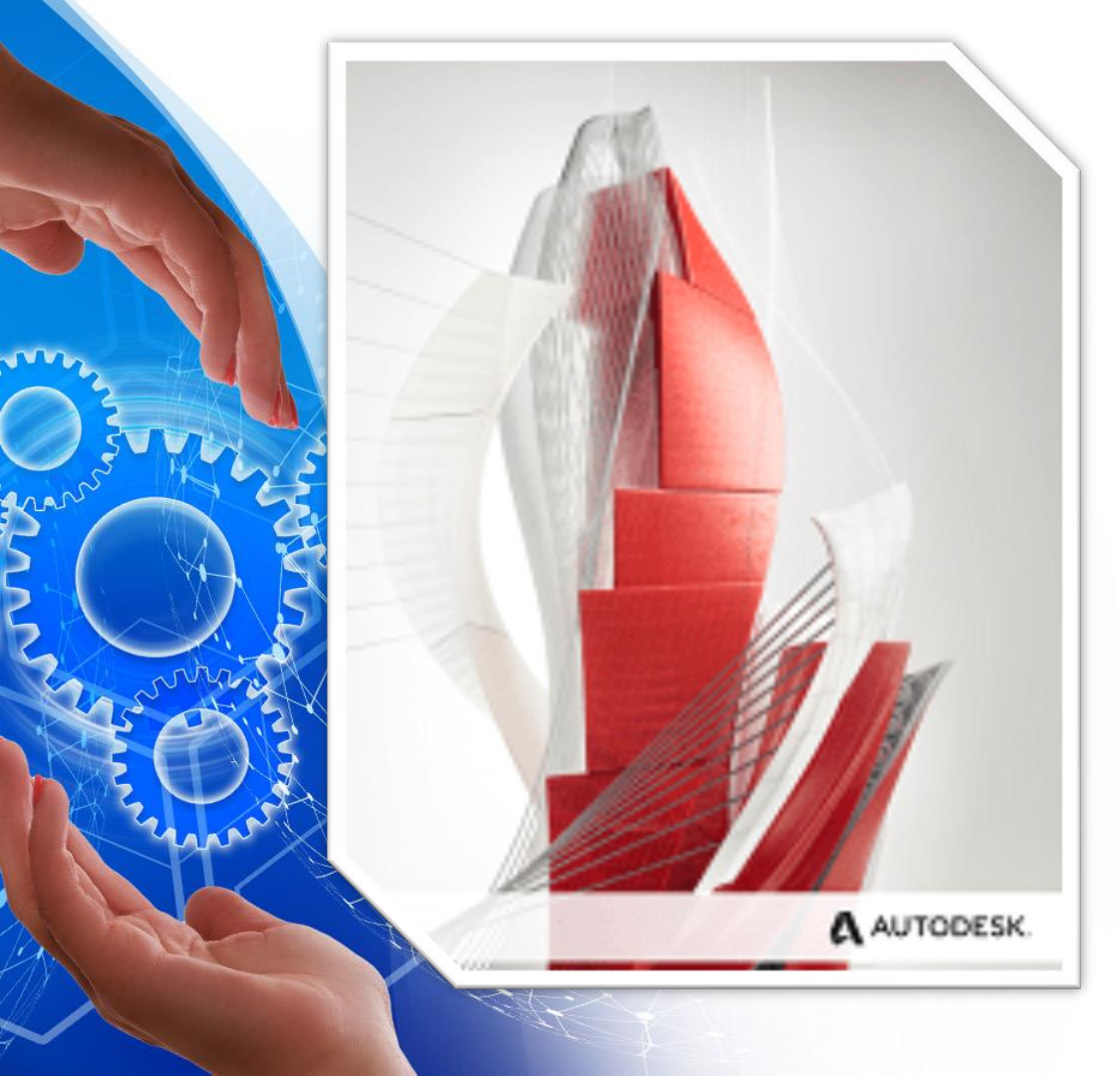

Teknik Resimde Perspektifler bir makine parçasının ifade edilmesinde, imalat resimlerinde sıkça kullanılır. Gerçek katı model görüntüsü değildir. Göz yanılgısı ile resmin üç boyutlu gibi görünmesini sağlayan çizimlerdir. 2,5 boyut resim olarak da adlandırılır. AutoCad Programında izometrik perspektif çizmek kolaydır.

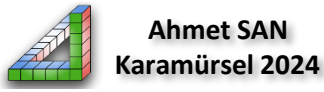

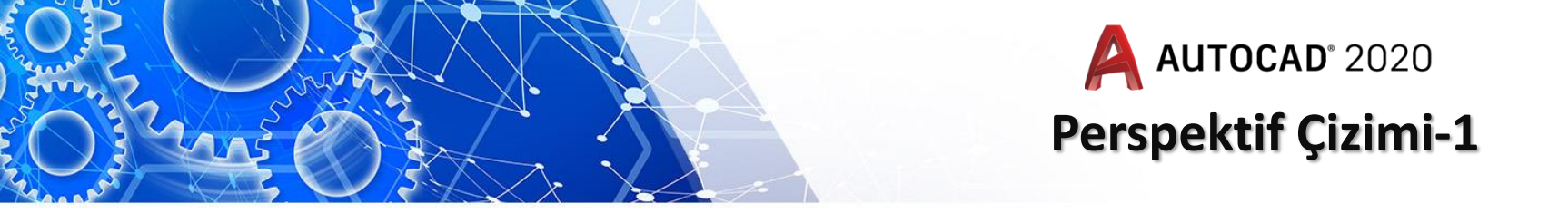

1- İzometrik perspektif için ön hazırlıklar: Perspektif çizmeye başlamadan önce birkaç ön ayar yapmamız gerekir

## a) İzometrik Ekran Görüntüsüne Geçmek:

Normal Çizimlerde grid ve snaplar yatayda ve dikeyde düz hareket eder. İzometrik perspektif çizerken kolaylık olması açısından grid'leri 30 derece açı yapacak şekilde ayarlayabiliriz bu işlem için önce ekranın alt tarafında bulunan Grid butonuna sağ tıklanır ve Grid setting seçilir

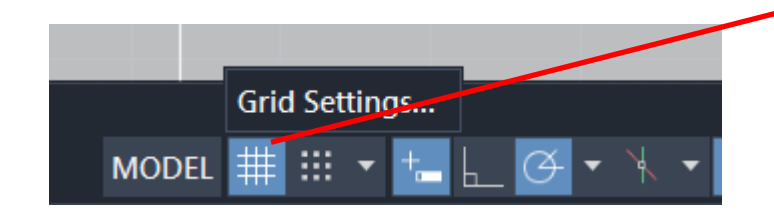

Grid Ayarlarına Giriş

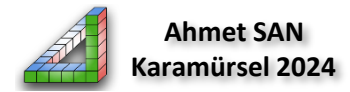

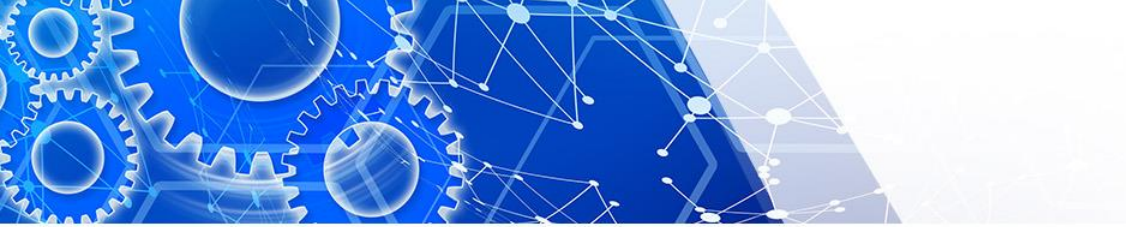

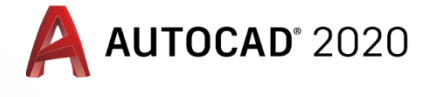

## Perspektif Çizimi-1

| Drafting Settings                                                                                                    |                |                                                                                                    | ×                    |
|----------------------------------------------------------------------------------------------------|----------------|----------------------------------------------------------------------------------------------------|----------------------|
| Snap and Grid Polar Trackir                                                                                                    | ng Object Snap | 3D Object Snap Dynamic Input Quick Proper                                                                                                    | t • •                |
| <ul> <li>Snap On (F9)</li> <li>Snap spacing</li> <li>Snap X spacing:</li> <li>Snap Y spacing:</li> <li>Equal X and Y spacing</li> <li>Polar spacing</li> </ul> | 10<br>10       | <ul> <li>✓ Grid On (F7)</li> <li>Grid style</li> <li>Display dotted grid in:</li> <li>2D model space</li> <li>Block editor</li> <li>Sheet/layout</li> <li>Grid spacing</li> <li>Grid X spacing:</li> </ul>         | Isometrik Snan Secil |
| Polar distance:<br>Snap type<br>Grid snap<br>Rectangular snap<br>Isometric snap<br>PolarSnap                                                                   | 24             | Grid Y spacing:       10         Major line overy:       5         Grid behavior          ✓ Adaptive grid       Allow subdivision below grid spacing         ✓ Display grid beyond Limits       Follow Dynamic UCS |                      |
| Options                                                                                                    |                | OK Cancel Help                                                                                                    | P                    |

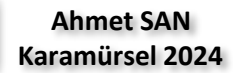

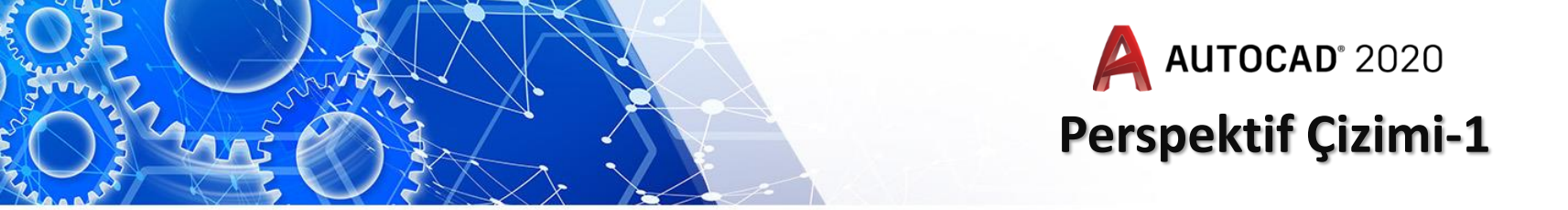

Isometrik snap ayarlanan ekranda gösterge açılı olarak ekrana gelir

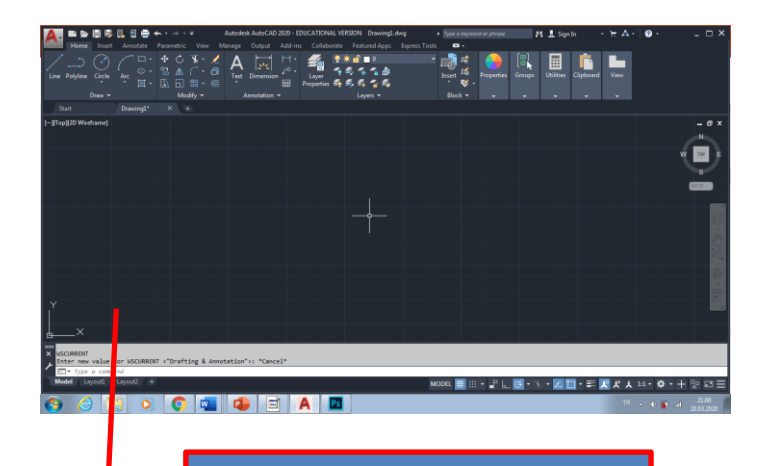

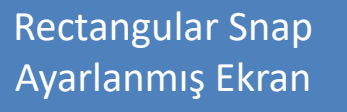

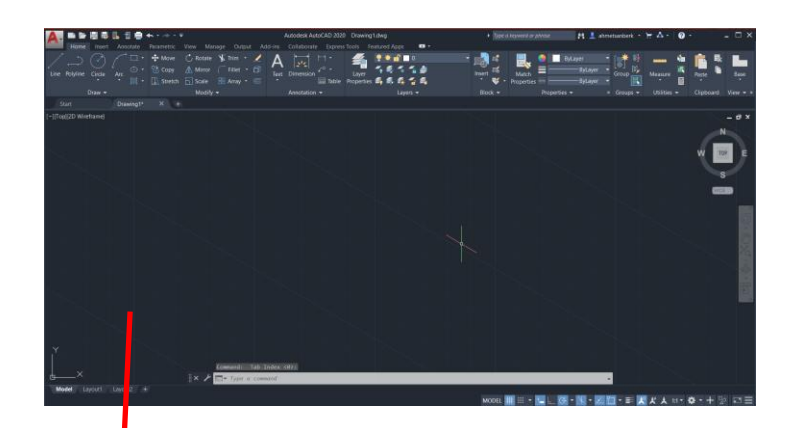

Isometrik Snap Ayarlanmış Ekran

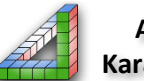

Ahmet SAN Karamürsel 2024

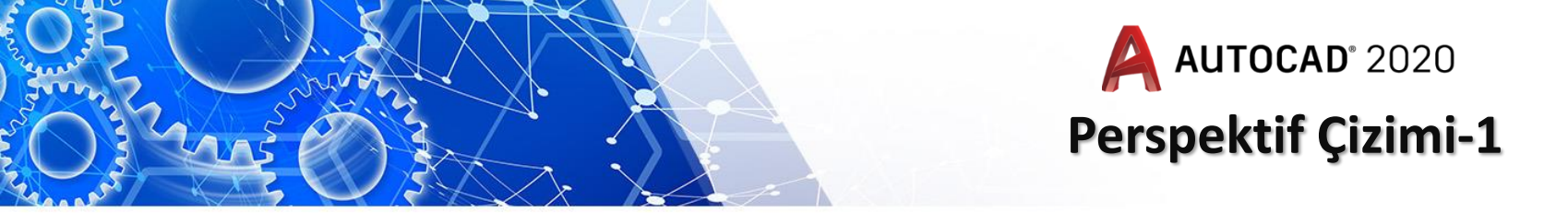

- b) Polar Tracking ayarını 30 derece ve katları olarak ayarlanır:
- Polar tracking çizimlerde yeşil klavuz çizgileri ile bize klavuzluk eden özelliktir. Bu ayarı 30 ve katları olarak değitiriyoruz

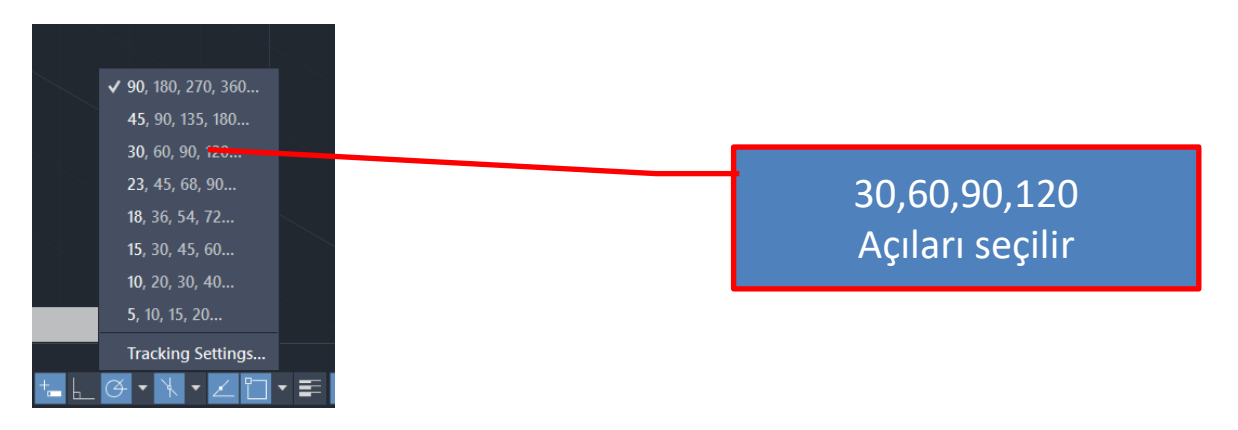

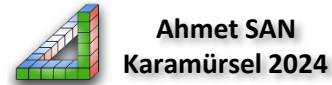

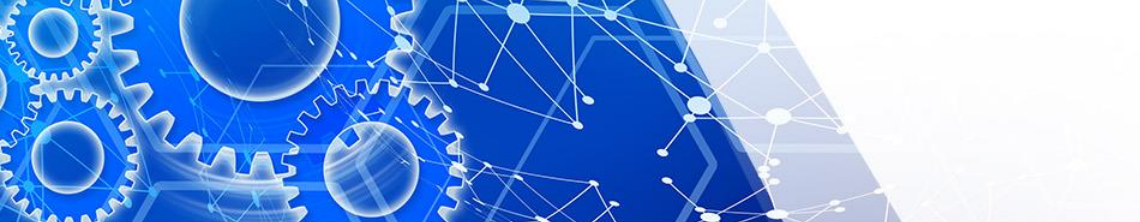

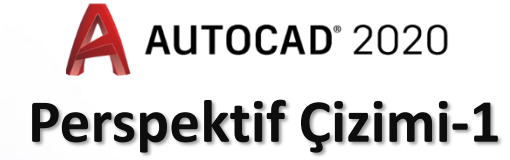

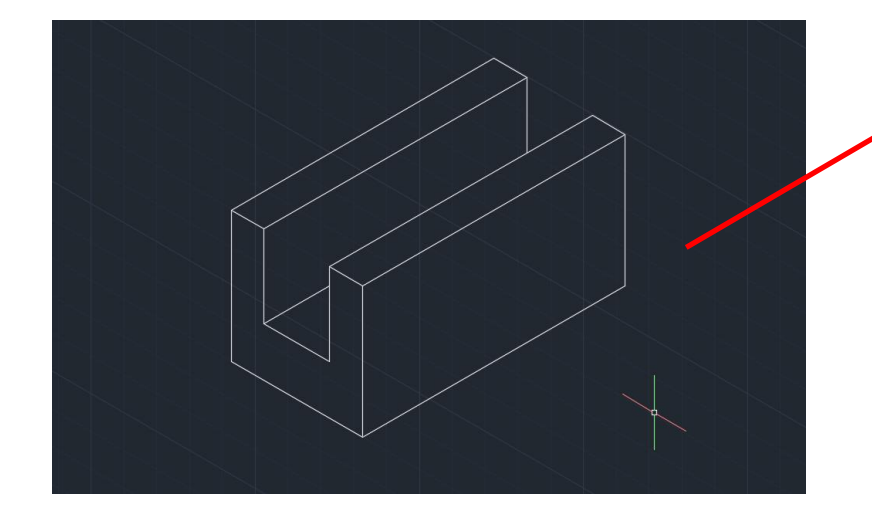

Ön Ayarlamalar Yapıldıktan sonar perspektif resminin çizilmiş hali

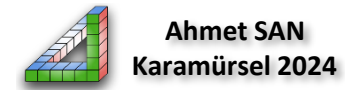

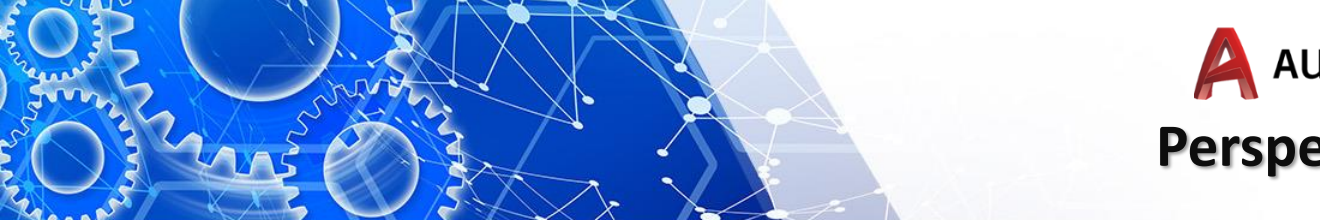

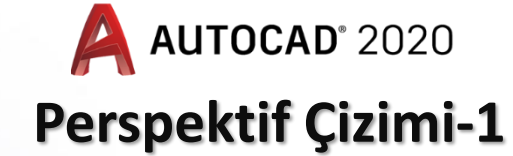

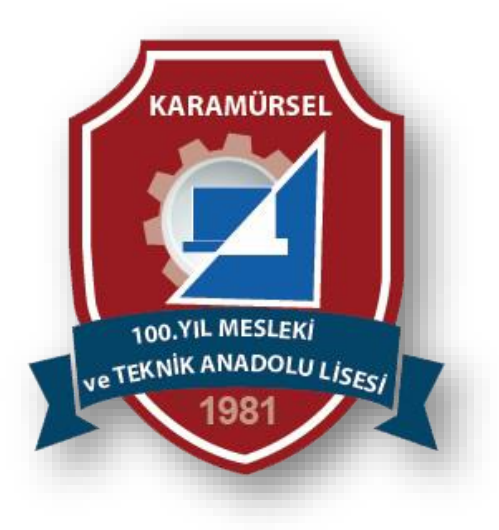

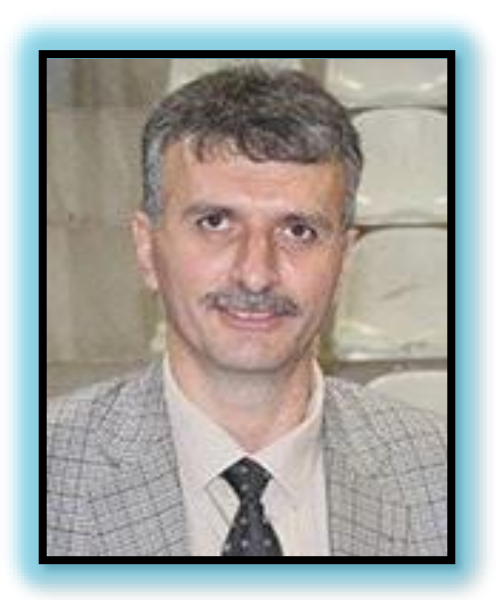

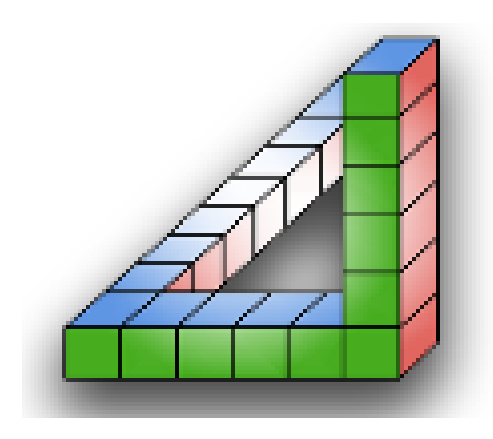

Ahmet SAN Karamürsel 2024